DKM Upgrading Switch to 4.02

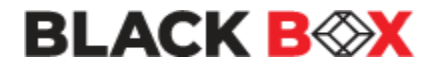

DKM Upgrading Switch to 4.02 Version: A Last Edited: 9/8/2022

## **Approved By:**

Garrett Swindell

Product Engineer

Name

(Title)

| CURRENT DOCUMENT STATUS |                              |  |  |  |
|-------------------------|------------------------------|--|--|--|
| Document#               | N/A                          |  |  |  |
| Version Number          | А                            |  |  |  |
| File Name               | DKM Upgrading Switch to 4.01 |  |  |  |
| Delivery Date           | Jan24-2023                   |  |  |  |
| Owner                   | Black Box Corporation        |  |  |  |
| Description             | Procedures                   |  |  |  |

| REVISION HISTORY       |  |                       |            |                |  |  |
|------------------------|--|-----------------------|------------|----------------|--|--|
| Revision Version Descr |  | Description of Change | Changed By | Effective Date |  |  |
| Α                      |  | Initial Release       | GWS        | Jan24-2023     |  |  |
|                        |  |                       |            |                |  |  |
|                        |  |                       |            |                |  |  |

The first steps must be performed using the Java Tool 3.1.2.3 which is part of this firmware package (JavaTool\_v3.1.2.3.zip). This is only available as a JAR file.

**Step 1:** Pre Update Step 0.1

Update your system to the provided firmware file "preStep0.1\_20160329\_V0301.tfw" and restart the matrix upon request of the Java Tool.

**Step 2:** Pre Update Step 0.2

Update your system to the provided firmware file "preStep0.2\_20170622\_V0304.tfw" and restart the matrix upon request of the Java Tool.

Step 3: Pre Update Step 0.3 (FPGA Update)

An update of the controller board FPGA design and the I/O board FPGA design is mandatory. For the FPGA design update in the Matrix Grid, start with the sub matrices and finally apply the update to the master matrix.

To update the FPGA design, please proceed as follows:

- a) Open the tab <u>FPGA update</u> in the Java Tool menu <u>Status & Updates > Miscellaneous</u>
- b) Press the button <u>Browse</u> and select the provided file "preStep0.3\_DSGN.ffw".

| Miscellaneous                              |                           |                                         |               |
|--------------------------------------------|---------------------------|-----------------------------------------|---------------|
| License Management                         | FPGA Update               | OSD Update                              |               |
| Firmware File (*.ffw)                      | DSGNCPU.ffw               |                                         | Browse        |
| Update Progress                            |                           | 0%                                      | Update        |
| 2018-02-19T10:57:15<br>2018-02-19T10:57:15 | 5.247 Selec<br>5.263 DSGN | ted firmware:<br>ICPU F03.05 2018-02-17 |               |
| Update primary des                         | sian                      |                                         | Save Protocol |

c) Press the <u>Update</u> button

d) Perform a cold start of the matrix to activate the updated FPGA design. Press the button <u>Yes</u> on the appearing pop-up window to shut down the matrix.

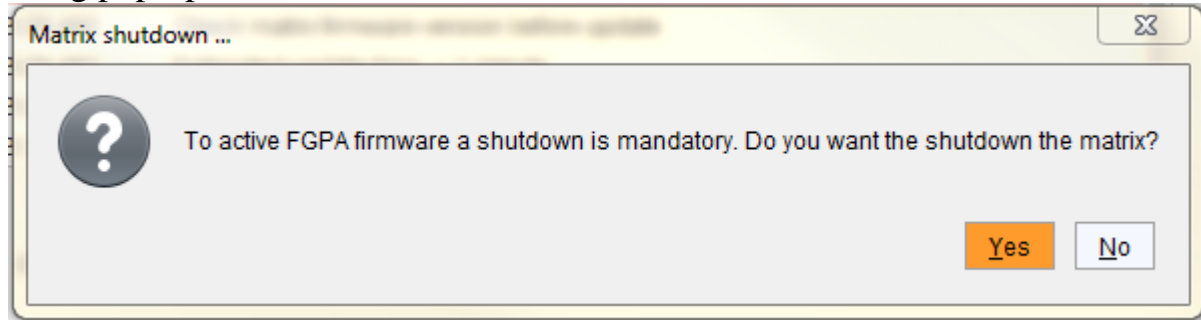

e) Start your matrices. If you have a matrix grid, start your intended grid master first.

## Step 4: Pre Update Step 0.4

Update your system to the provided firmware file "preStep0.4\_20200506\_V0308\_APP.tfw" and restart the matrix upon request of the Java Tool.

## Step 5: Update Step 1

Update your system to the provided firmware file "Step1\_20230118\_V0402\_app.tfw" and restart the matrix upon request in the Java Tool.

## **Step 6:** Update Step 2

Update your system to the provided firmware file "Step2\_20221103\_V0402\_OSD.tfw" and restart the matrix upon request in the Java Tool.

*Note:* As new features and benefits are related to the firmware updated process, the latest firmware update is divided into two separate steps.